- 1. Double click on the modem patch ICON. It will be expand and create "C:\NEC\HPC-2k Modem Update" subdirectory.
- 2. Backup all of your data on the MobilePro before to updating your system.
- 3. Connect the external power adaptor to the system.

Note: The following step can be accomplished using either Active-Sync or removable storage media.

- 4. Ensure that the following files are in the same sub-directroy on the MobilePro.
  - a. 0-7ff.s37
  - b. nvmlpe3\_01-16\_ver8.s37
  - c. PATCH9B52NVM.S37
  - d. ComHPC\_40803.exe
- 5. Double tap the "ComHPC\_" ICON.

| <u>F</u> ile | <u>E</u> dit | <u>V</u> iew | <u>G</u> o | F <u>a</u> vorites   | 5          | 🔁 🗙 😭 | <b>*</b> |             | ? × |
|--------------|--------------|--------------|------------|----------------------|------------|-------|----------|-------------|-----|
| Addr         | ess 🕅        | odemPat      | :ch_4(     | 0611                 |            |       |          |             | •   |
| 1            |              |              | , T        |                      |            |       |          |             |     |
| 0-7          | FF           | ComHPC       | r          | vmlpe3_01<br>16_ver8 | - PATCH9B5 |       |          |             |     |
|              |              |              |            |                      |            |       |          |             |     |
|              |              |              |            |                      |            |       |          |             |     |
|              |              |              |            |                      |            |       |          |             |     |
| 🛃 Sta        | rt 🔯         | ModemF       | Patch_     | 40611                |            |       |          | 🔊 🍠 10:20 A | м 📝 |

6. The program should open and start running automatically.

| <u>File Edit H</u> elp                        | ×    |  |  |  |  |  |  |  |
|-----------------------------------------------|------|--|--|--|--|--|--|--|
| InitialSerialPort : Opened COM4:.             |      |  |  |  |  |  |  |  |
| Step1:Begin                                   |      |  |  |  |  |  |  |  |
| at**                                          |      |  |  |  |  |  |  |  |
|                                               |      |  |  |  |  |  |  |  |
| Download initiated                            |      |  |  |  |  |  |  |  |
| Step1:Pass                                    |      |  |  |  |  |  |  |  |
| Step2:Begin                                   |      |  |  |  |  |  |  |  |
| FileOpen:\Storage Card\nvmlpe3_01-16_ver8.s37 |      |  |  |  |  |  |  |  |
|                                               |      |  |  |  |  |  |  |  |
|                                               |      |  |  |  |  |  |  |  |
|                                               |      |  |  |  |  |  |  |  |
|                                               |      |  |  |  |  |  |  |  |
|                                               | -    |  |  |  |  |  |  |  |
| 😹 Start 🔯 ModemPatch_40611 🗱 Console          | AM 🛃 |  |  |  |  |  |  |  |

Note: Several screens will be displayed during the update process.

7. The following screen will be displayed when the update is complete.

| <u>File E</u> dit <u>H</u> elp |                     | ×                |  |  |  |  |  |  |  |  |
|--------------------------------|---------------------|------------------|--|--|--|--|--|--|--|--|
| Stepll:Begin                   |                     | <b>A</b>         |  |  |  |  |  |  |  |  |
| AT!0067em                      |                     |                  |  |  |  |  |  |  |  |  |
| 0067: 01 Stepll:Pass           |                     |                  |  |  |  |  |  |  |  |  |
| Step12:Begin Modem Patch UK X  |                     |                  |  |  |  |  |  |  |  |  |
| FF                             |                     |                  |  |  |  |  |  |  |  |  |
| 0068: OA Step12:Pass           | Update OK           |                  |  |  |  |  |  |  |  |  |
| Step13:Begin                   |                     |                  |  |  |  |  |  |  |  |  |
| ok                             |                     |                  |  |  |  |  |  |  |  |  |
| Step13: Pass                   |                     |                  |  |  |  |  |  |  |  |  |
| Step14:Begin                   |                     |                  |  |  |  |  |  |  |  |  |
|                                |                     | •                |  |  |  |  |  |  |  |  |
| 🙈 Start 🔕 ModemPatch_40611     | Konsole Modem Patch | 🗑 🍠 10:21 AM 🛛 🧭 |  |  |  |  |  |  |  |  |

- 8. Tap the 'OK' to close the window.
- 9. Remove the external power adaptor.
- 10. Momentary depress the "Pwr" to shut the system off.
- 11. Momentary depress the "Pwr" to shut the system back on.
- 12. The update process is complete and the modem is ready for use.
- 13. If the files copied to the MobilePro in step 4 can be deleted, as they are not longer needed.